## Indicazioni su come iscriversi on line ad un evento organizzato dal Collegio IPASVI di Massa Carrara

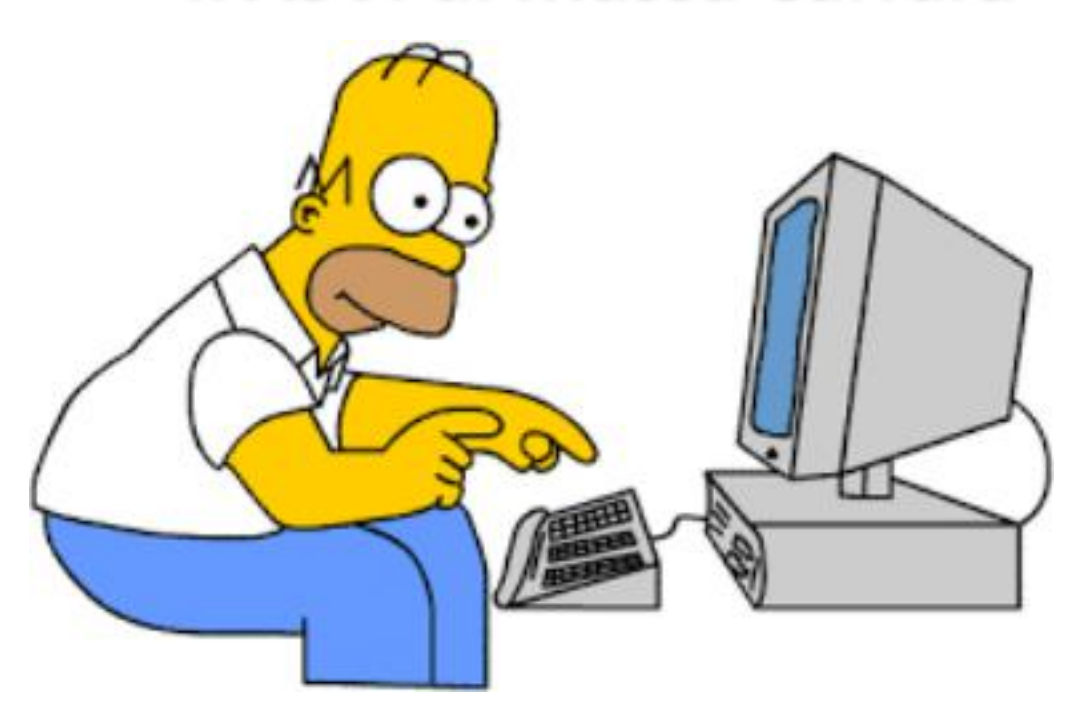

Si ricorda che per potersi iscrivere agli eventi organizzati dal Collegio è necessario essersi precedentemente registrato sul nostro sito (vedi tutorial sul sito IPASVI Massa Carrara)

Per effettuare l'iscrizione ad un evento, per prima cosa è necessario andare sul sito IPASVI di Massa Carrara all'indirizzo <u>http://www.ipasvi-ms.it/</u>; in fondo alla Home page troverai la finestra " ACCEDI ALL'AREA RISERVATA", come in figura

| CODICE FISCALE            |  |
|---------------------------|--|
| PASSWORD                  |  |
| Nuovo utente? Registrati! |  |
| Password dimenticata?     |  |

Dopo aver inserito il proprio codice fiscale e la propria password cliccherai su <u>"ENTRA"</u>

Verrai reindirizzato su questa pagina dove potrai avere conferma di essere connesso con le tue credenziali e dove, all'occorrenza, avrai anche la possibilità di cambiare PASSWORD.

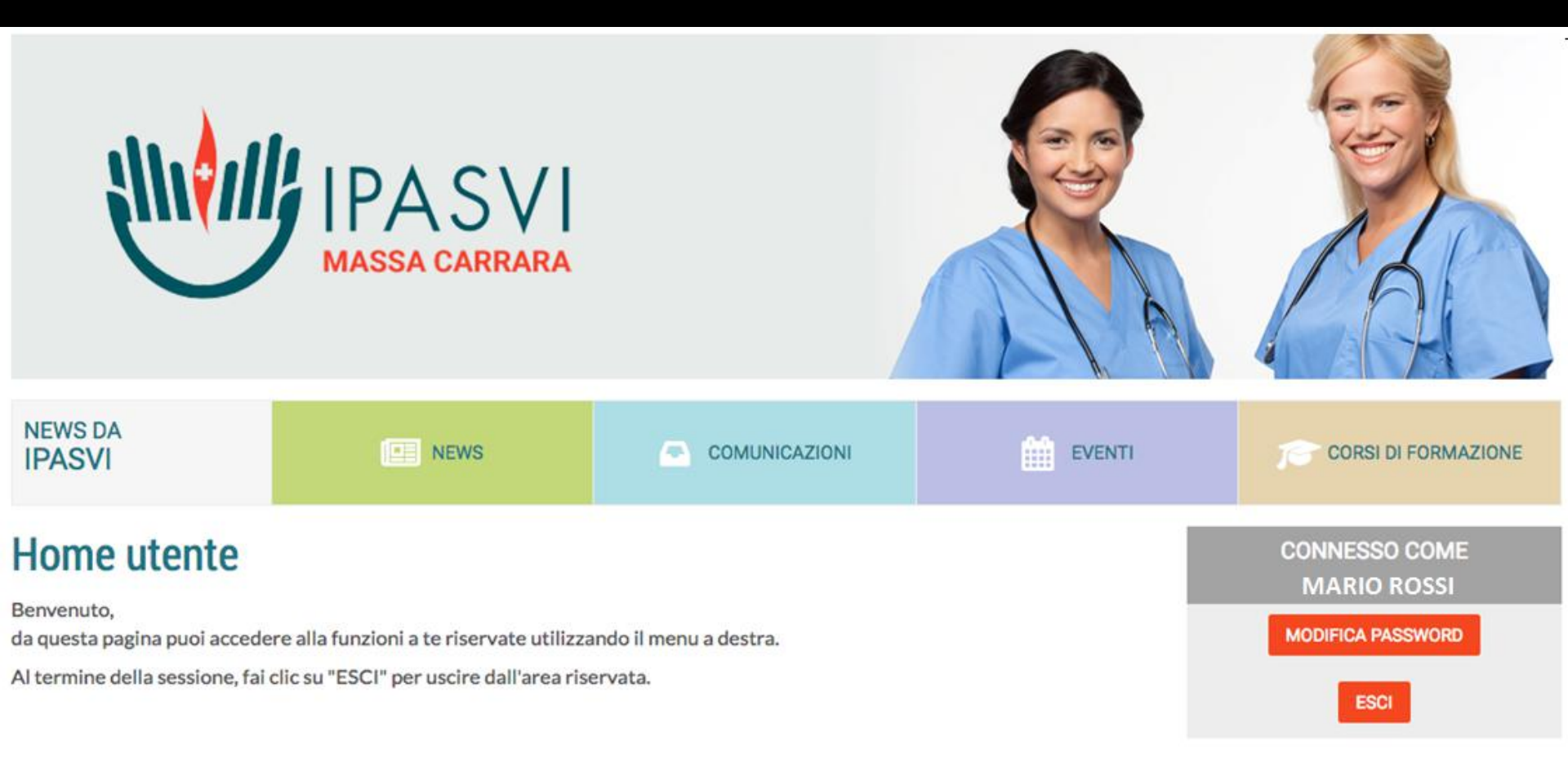

A questo punto dovrai tornare sull' Home page del sito, di lì cliccherai sul link dell'evento a cui partecipare, per poter procedere all'Iscrizione.

Una volta giunti a questo punto basterà cliccare su "ISCRIVITI" e nel giro di pochi istanti riceverai una mail di conferma all'indirizzo che avrai indicato al momento della registrazione.

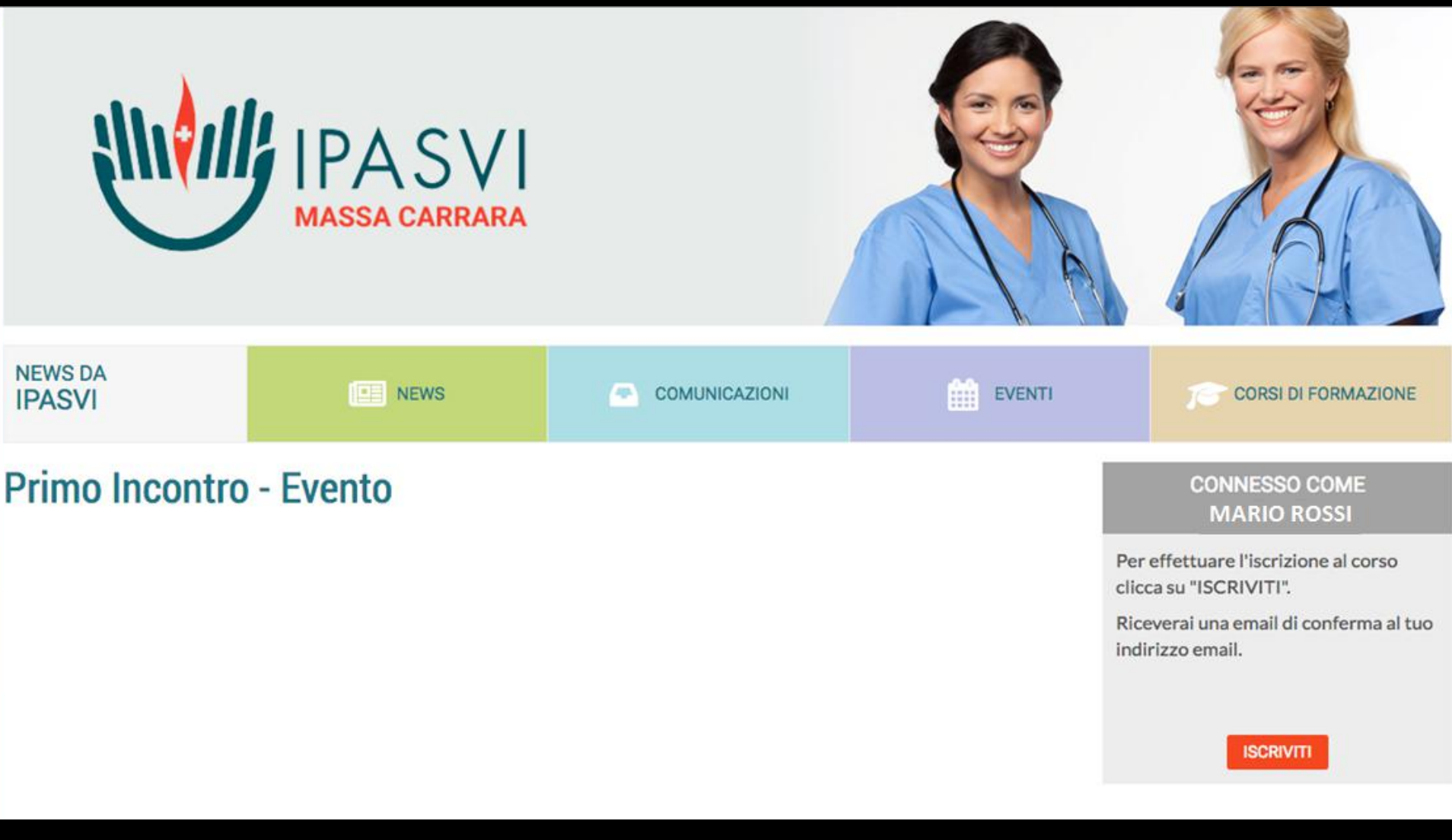

Nel caso non dovessi ricevere la mail di conferma o riscontrassi qualche problema durante laregistrazione o l'iscrizione, puoi contattare llio o Luca ai seguenti indirizzi di posta elettronica:Ilioiliofontani@gmail.comLucafialdiniluca@gmail.com